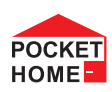

PH-PK25 Přijímač pro kotle s OT komunikací

### Přijímač pro kotle s OpenTherm komunikací

- prvek systému PocketHome<sup>®</sup>
- Napájení přes komunikační linku OT přímo z kotle
- uchovává poslední nastavení a v případě poruchy bezdrátového signálu, zabezpečí provoz kotle.
- Obousměrná komunikace s kotlem přes OpenTherm linku.

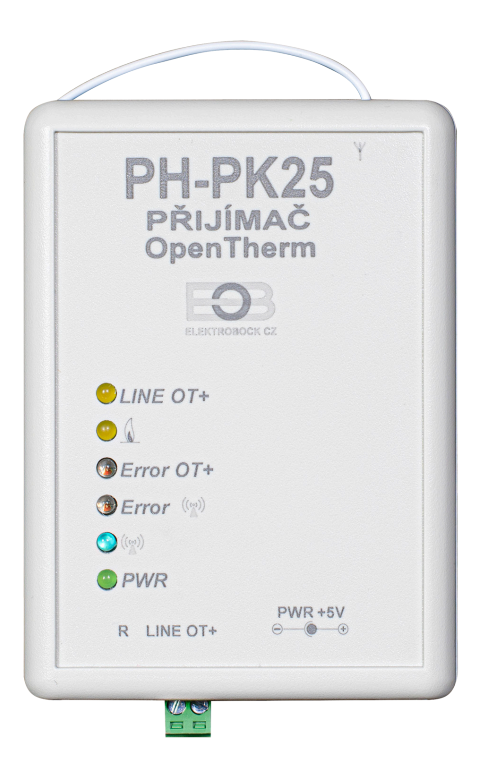

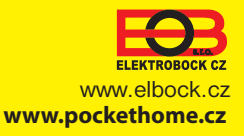

#### R Popis

Přijímač PH-PK25 je jednotka, která se připojuje pomocí komunikační linky OpenTherm přímo ke kotli, kde zajišťuje předávání dat mezi kotlem a centrální jednotkou systému PocketHome.

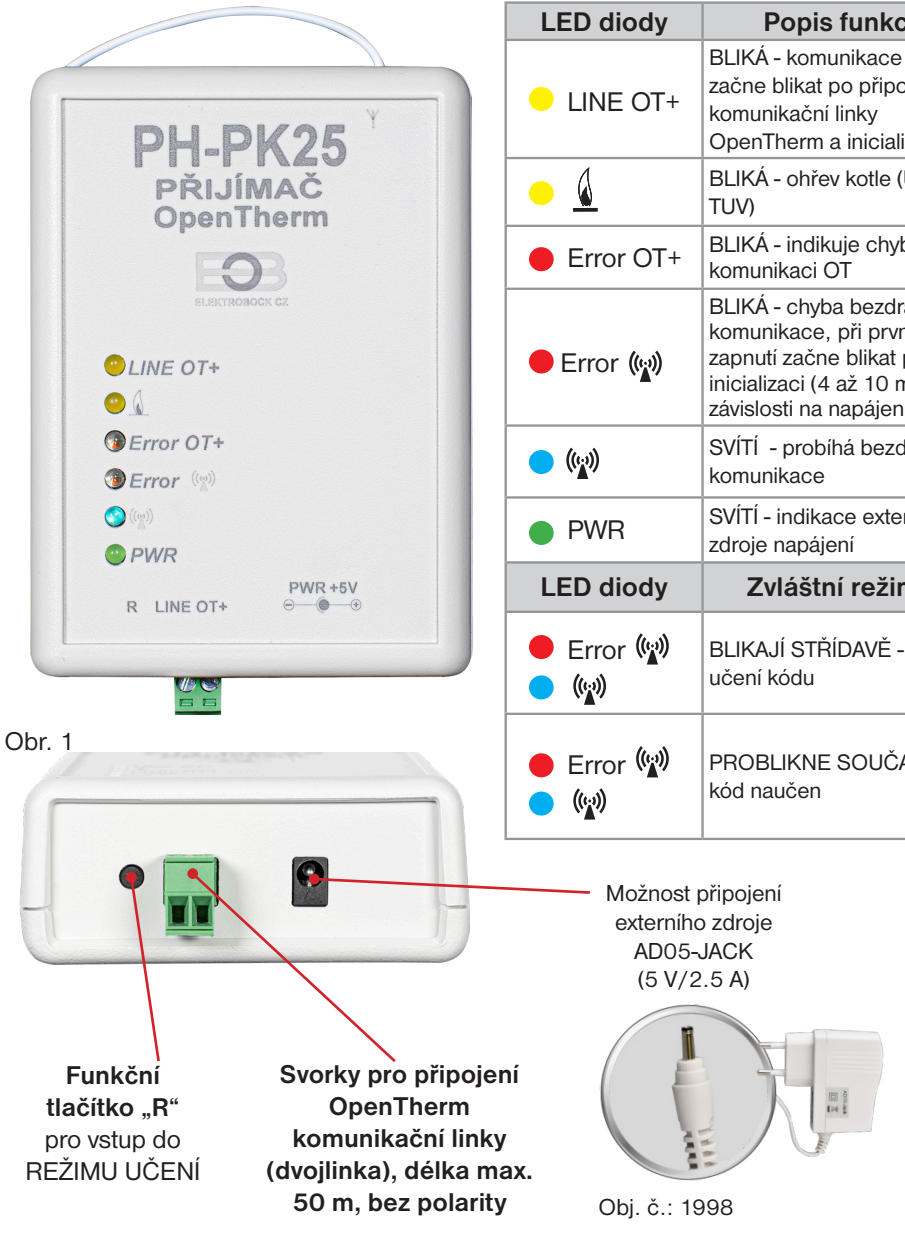

# Popis funkcí BLIKÁ - komunikace OT, začne blikat po připojení OpenTherm a inicializaci BLIKÁ - ohřev kotle (UT i BLIKÁ - indikuje chybu v BLIKÁ - chyba bezdrátové komunikace, při prvním zapnutí začne blikat po inicializaci (4 až 10 minut v závislosti na napájení) SVÍTÍ - probíhá bezdrátová SVÍTÍ - indikace externího Zvláštní režimy BLIKAJÍ STŘÍDAVĚ - režim PROBLIKNE SOUČASNĚ -

## Funkce přijímače při výpadku OT linky:

- a) přijímač napájen pouze přes OT linku => Při výpadku OT linky, přijímač ztratí napájení a nebude funkční. Kotel bude pracovat podle svého termostatu!
- b) přijímač napájen AD05 => Při výpadku OT linky bude přijímač stále napájen, ale bude indikovat chybu OT linky červenou diodou Error OT+.

### Funkce přijímače při výpadku bezdrátového spojení s CJ:

- a) přijímač má informaci o venkovní teplotě od kotle => Automaticky přejde do ekvitermní regulace. Pokud nebyla nastavena, tak termostat automaticky vybere křivku č.12 s posunem 2.5.
- b) přijímač nemá informaci o venkovní teplotě od kotle => Automaticky přejde do nezámrzového režimu, kdy 30 minut topí na maximální teplotu a 3 hodiny netopí.

# Montáž

Přijímač instalujte na vhodné místo, kde jeho činnost nebude ovlivněna rušivými vlivy. Instalujte ho co nejdále od velkých kovových předmětů (min. 0.5 m) z důvodu špatného příjmu signálu. Při instalaci dbejte na to, aby kolem přijímače neprocházela žádná silnoproudá vedení.

- 1. Připevníme přijímač PH-PK25 na stěnu pomocí oboustranné lepící pásky.
- 2. Ke svorkovnici označené LINE OT+ přivedeme komunikační dvojlinku OT od kotle. Spustí se inicializace, žádná dioda nebliká (tento jev může trvat až 10 minut). Doporučujeme použít externí zdroj AD05-JACK (je součástí balení), který zabezpečí trvalé napájení přijímače a bezporuchový provoz.

Pozn.: Pokud je OpenTherm linka z kotle funkční, začne po připojení k přijímači blikat žlutá dioda LINE OT+. Pokud po připojení linky k přijímači kotel topí do UT nebo TUV, bliká také žlutá dioda 🚺 .

Jakmile začne po inicializaci blikat červená dioda Error (m) je možné přejít k párování s centrální jednotkou (viz následující strana).

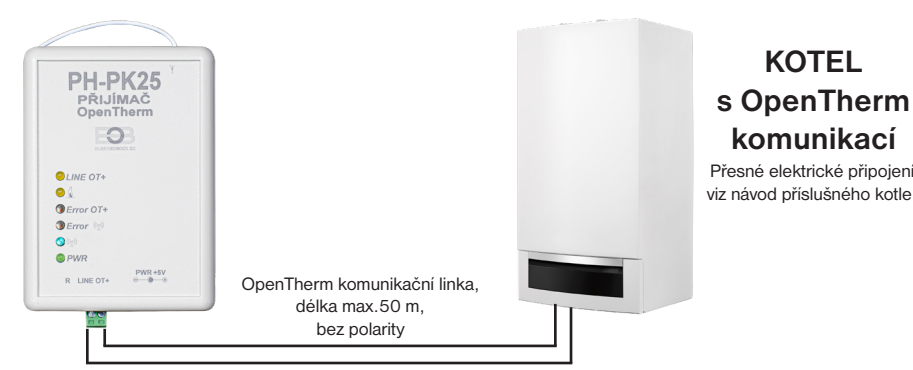

Doporučujeme, aby montáž a uvedení do provozu přijímače prováděl SERVISNÍ TECHNIK nebo osoba s odpovídající elektrotechnickou kvalifikací!

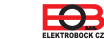

Ð

## Párování s centrální jednotkou

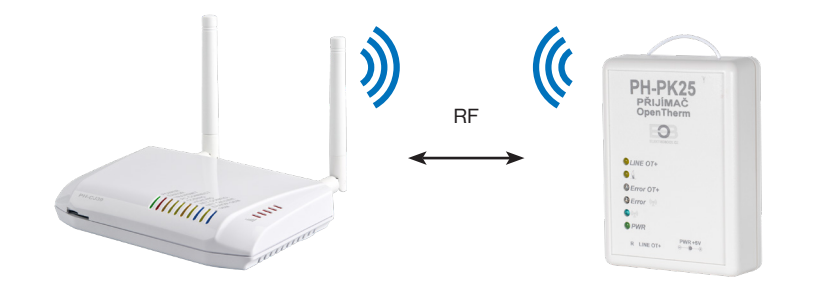

- 1. Vyčkejte až proběhne inicializace přijímače a začne blikat červená dioda Error (😱).
- 2. Přihlaste se do aplikace EOB-POCKETHOME.
- 3. Přejděte do nastavení (MENU -> Nastavení). POCKET
- 4. Spusťte servisní režim, aby bylo možné přidávat prvky do systému.
- 5. Z nabídky vyberte "Správa zařízení".
- 6. Klikněte na MENU -> Přidat zařízení.
- Z nabídky vyberte typ "PK" a pojmenujte si toto zařízení. Případně jej můžete umístit do místnosti. Následně klikněte na OK.

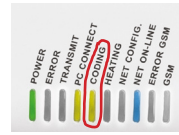

Párovat

- 8. Vyčkejte na rozblikání LED CODING na centrální jednotce.
- 9. V pravé části obrazovky u vytvořeného prvku vyberte možnost "Párovat".
- 10. Nyní jste vyzváni k aktivaci režimu učení na zařízení.
- 11. Uveďte přijímač (PH-PK25) do režimu učení krátkým stisknutím funkčního tlačítka střídavě se rozblikají LED 💿 (😭), 🏷 ERROR (😭)

PK25

- 12. V aplikaci potvrďte výzvu stisknutím tlačítka OK.
- 13. V případě úspěšného spárování na přijímači 3x současně zabliká modrá a červená dioda (), v aplikaci se objeví nápis OK a tlačítko TEST. V případě neúspěchu je možné postup párování zopakovat.
- 14. Nyní je prvek úspěšně přidán do systému a je možné jej začít používat.

# Nastavení přijímače kotle

Nastavení přijímače kotle PH-PK25 naleznete po přidání prvku do systému po kliknutí v přehledu prvků na tento přijímač.

| EOB PocketHome                    | – 🗆 X           |   |
|-----------------------------------|-----------------|---|
| EÐB                               |                 |   |
| 🗲 РК25                            |                 |   |
| РК25                              |                 |   |
| Místnost                          | obyvak 🗸        |   |
| РК 1                              |                 |   |
| Aktuální stav                     |                 |   |
| 9.1°C <del>&lt;</del>             | <u></u>         |   |
| Požadovaná teplota                | 18.0°           | ┡ |
| Program                           | Program 001 🗸   | ì |
|                                   |                 | L |
|                                   |                 | l |
| Změna režimu                      |                 | L |
| Auto                              | Manu            | F |
| Venkovní teplota                  | 3.6°            | Ē |
| Požadovaná teplota UT pře         | d omezením 0.0° |   |
| Požadovaná teplota UT             | 0.0°            |   |
| Aktuální teplota UT v kotli 17.0° |                 |   |
| Teplota zpátečky !                |                 |   |
| Procento modulace                 | 0               |   |
| Průtok TUV(litrů/minuta)          | !               |   |
| Tlak topné vody                   | !               |   |
| Aktuální teplota TUV              | !               | F |
| OT+                               |                 |   |
| Tuv                               | detail 🗕        |   |
| • před chvílí                     |                 |   |
| Aktua                             | alizovat        |   |
| ☆ 1                               | m. 🕓            |   |
|                                   |                 |   |

Po připojení externího čidla k • centrální jednotce zobrazuje aktuální teplotu v místnosti.

- Manuální nastavení teploty. Tato teplota slouží pro výpočet teploty otopné vody na základě zvolené ekvitermní křivky. Více na: https://history.elektrobock.cz/ Equitherm
- Teplotní program pro automatické nastavení teplot. Po kliknutí lze editovat. Tato teplota slouží pro výpočet teploty otopné vody na základě zvolené ekvitermní křivky. Více na:

https://history.elektrobock.cz/ Equitherm

- Režim prvku:
  AUTO regulace dle zvoleného programu
   MANU - manuální režim
- Zobrazení OpenTherm informací z kotle. V případě, že kotel nepodporuje danou informaci, zobrazí se místo hodnoty "!".
- Pro přístup k nastavení TUV. Více na následující straně.

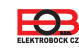

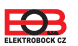

### Na této obrazovce naleznete nastavení pro ohřev teplé užitkové vody (TUV).

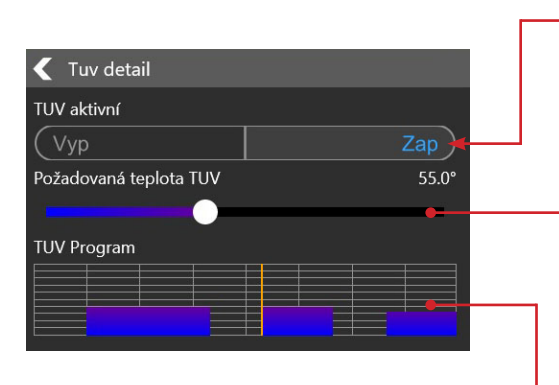

Zapnutí/ Vypnutí ohřevu TUV.

Dočasná změna požadované teploty TUV. Tato změna je platná do další změny v programu..

Zobrazení programu aktuálního dne. Klikněte pro vstup do detailu programu a jeho nastavení.

Detail nastavení programu TUV pro daný den:

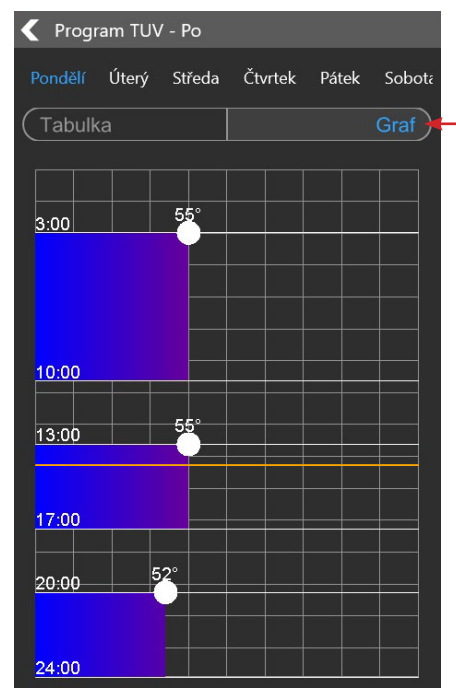

Posunem bodu v ose X nastavte požadovanou teplotu TUV, posunem v ose Y pak čas.

Přepnutí grafického/ tabulkového zadávání pro nastavení teplotního programu.

Tabulkové zadávání teplotního programu:

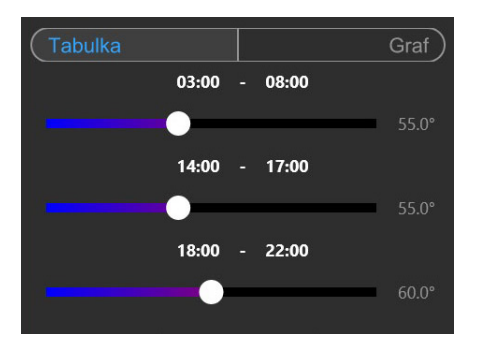

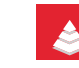

## Hierarchie v systému PocketHome®

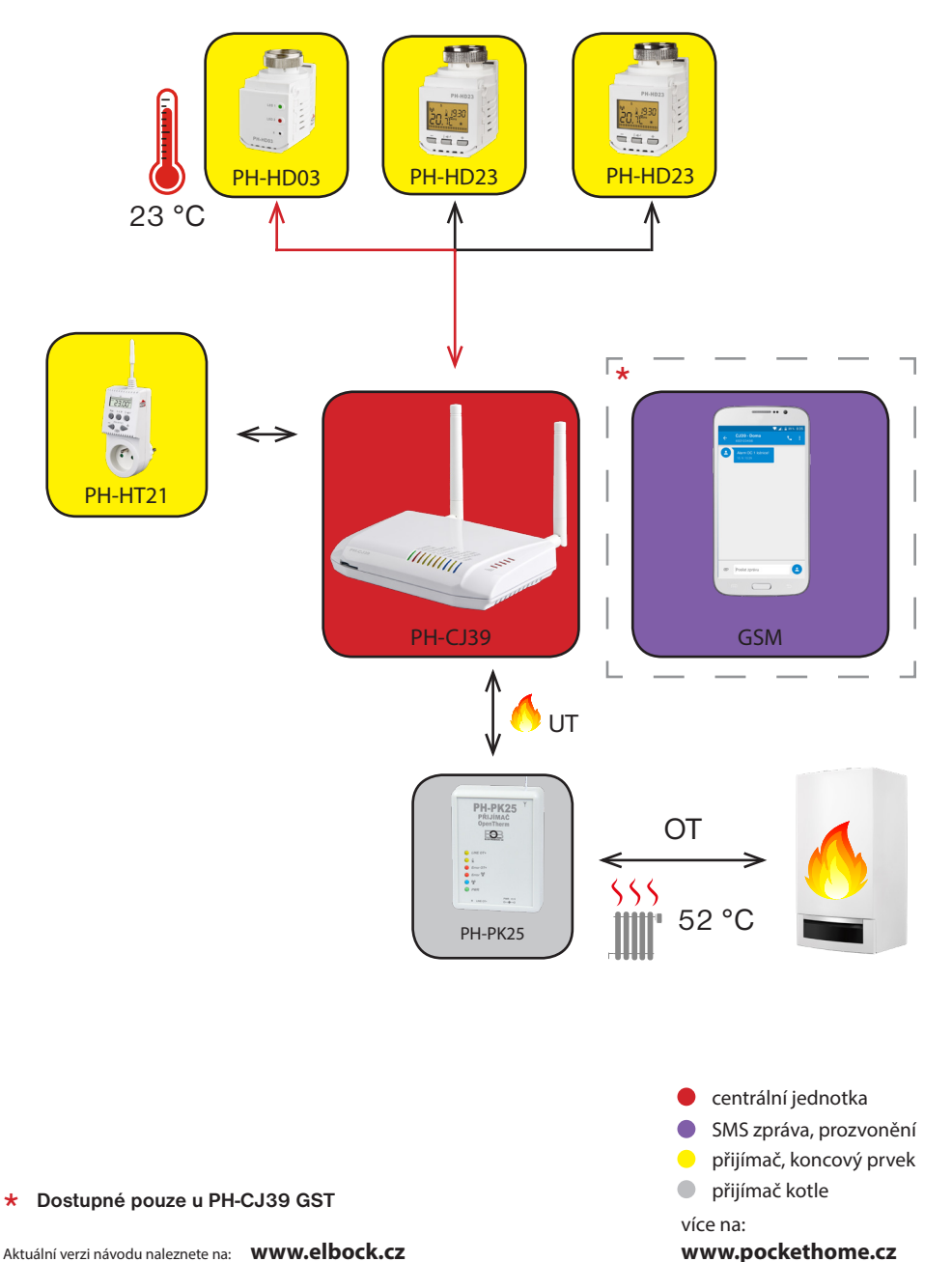

Aktuální verzi návodu naleznete na: **www.elbock.cz** 

B

| Technické parametry  |                                             |  |
|----------------------|---------------------------------------------|--|
| Napájení             | přímo z komunikační linky OpenTherm, nebo   |  |
|                      | AD05-JACK (součástí balení)                 |  |
| Komunikační linka OT | dvojlinka                                   |  |
| polarita             | bez polarity                                |  |
| délka                | do 50 m                                     |  |
| Typ komunikace       | obousměrná OpenTherm                        |  |
| Frekvence            | 433.92 MHz                                  |  |
| Vysílací výkon       | <10 mW                                      |  |
| Dosah                | 200 m (na volné ploše), 25 m (v zástavbě)   |  |
| Stupeň krytí         | IP20                                        |  |
| Provozní podmínky    | T= 0 °C až +40 °C, RH <90 %, nekondenzující |  |
| Rozměry              | (VxŠxH) 110 x 75 x 25 mm                    |  |

### EU PROHLÁŠENÍ O SHODĚ

Tímto ELEKTROBOCK CZ s.r.o. prohlašuje, že typ rádiového zařízení PH-PK25 je v souladu se směrnicí 2014/53/EU. Úplné znění EU prohlášení o shodě je k dispozici na této internetové adrese: www.elbock.cz

| ZÁRUČNÍ LIST<br>(na výrobek je poskytována záruka 2 roky) |                   |  |
|-----------------------------------------------------------|-------------------|--|
| číslo výrobku:                                            | datum prodeje:    |  |
|                                                           | razítko prodejny: |  |
| kontroloval:                                              |                   |  |

81

V případě záručního a pozáručního servisu, zašlete výrobek na adresu distributora nebo výrobce.

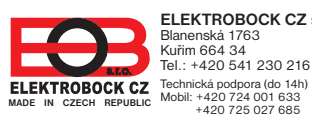

ELEKTROBOCK CZ s.r.o. Blanenská 1763 Kuřim 664 34 Tel.: +420 541 230 216

Specialista na systém PocketHome® +420 607 087 605

www.elbock.cz

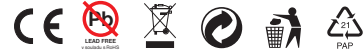

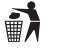

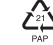